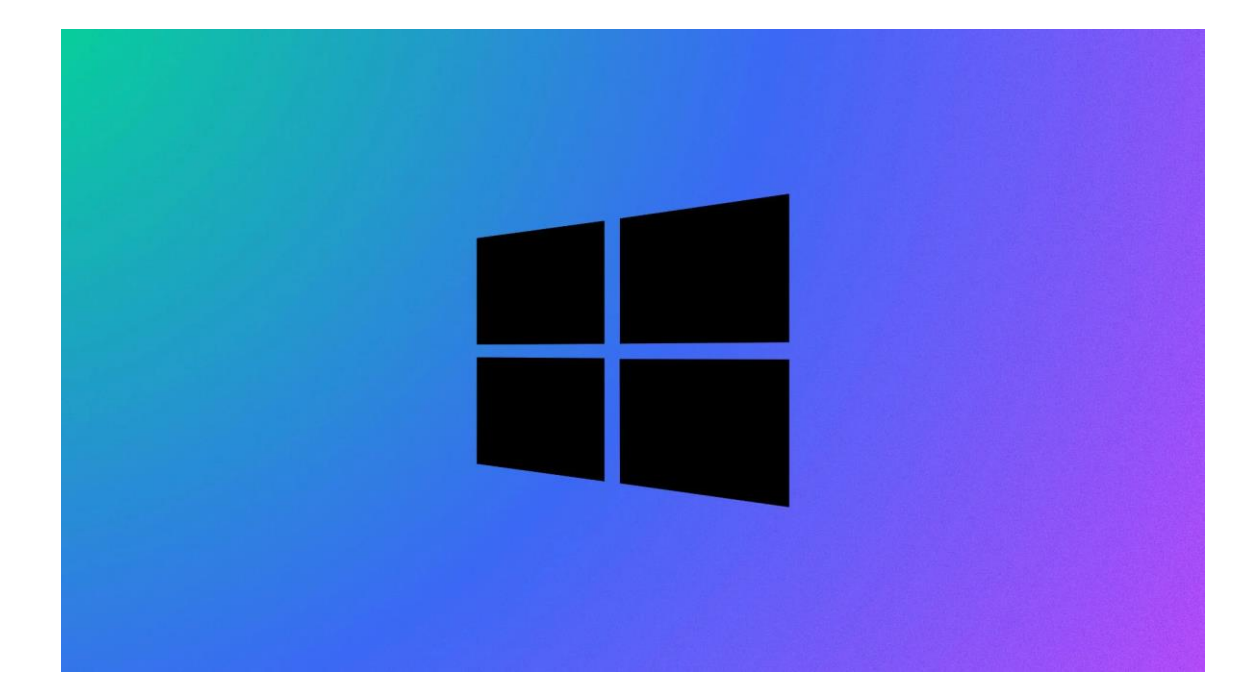

# Procédure Windows 10

## CREATION DE PARTAGE DE FICHIER

Stcherbinine Mattéo | Windows 10 | 15/11/22 Attention : à regarder en mode Web !

### Introduction

Nous allons installer un serveur de fichier avec des droits d'accès différents en fonction de chaque utilisateur puis nous allons tester tout cela.

- Pas de prérequis particuliers à avoir.

#### ETAPES :

Tout d'abord vous devez vous connecter à votre Windows server (Serveur de fichier), ouvrez l'explorateur de fichiers, rendez-vous sur votre disque dur C: puis dans sa racine créez un fichier que vous nommerez partage :

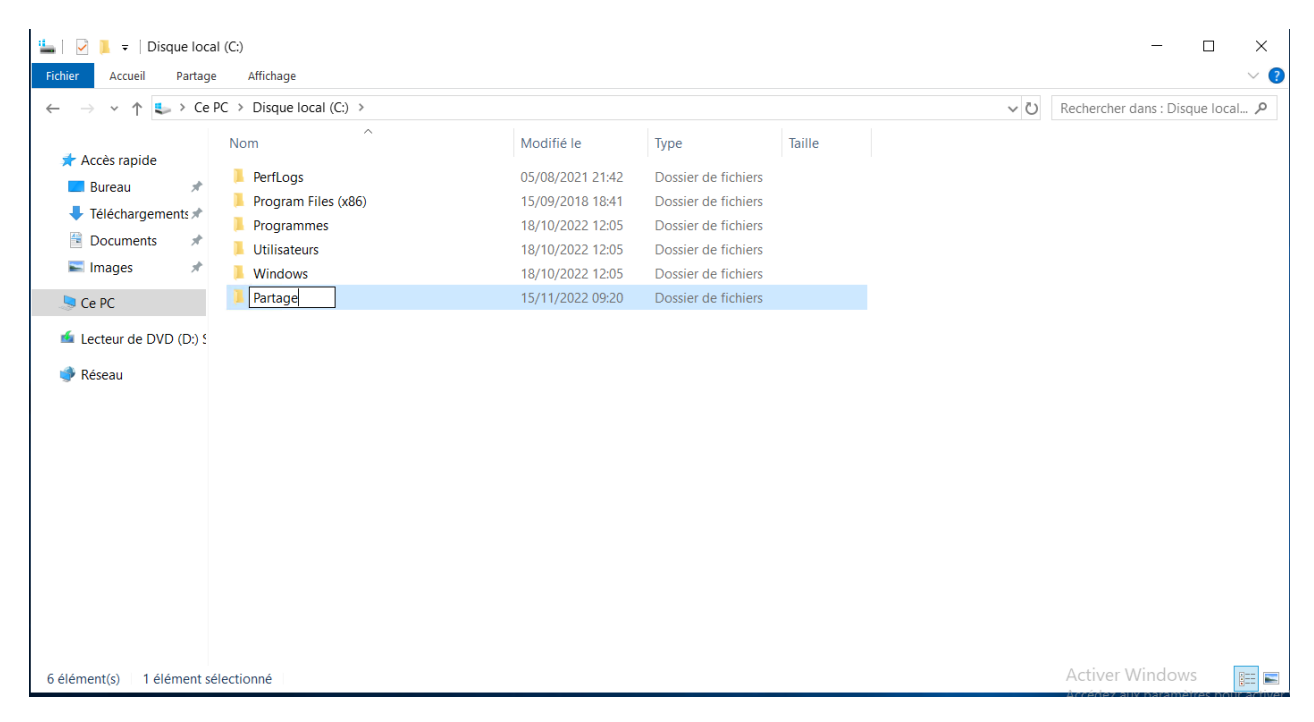

Faites un clic droit -> Propriétés -> Partage -> Partage Avancé : Cochez Partager ce dossier, vous pouvez renommer ce fichier. Dans notre cas on laissera Partage.

| — 🔿 👻 🕇 💺 > Ce F        | PC > Disque local (C:) > |         |            |                         |                    |           | ~ Ü           | Rechercher d | ans : Disque loca | al 🔎 |
|-------------------------|--------------------------|---------|------------|-------------------------|--------------------|-----------|---------------|--------------|-------------------|------|
| 🗲 Accès ranide          | Nom                      | Modifié | le         | Туре                    | Taille             |           |               |              |                   |      |
| Bureau *                | 📜 Partage                | 15/11/2 | 2022 09:24 | Dossier de fichie       | rs                 |           |               |              |                   |      |
| Téléchargements *       | PerfLogs                 | 05/08/  | 📜 Proprié  | tés de : Partage        |                    |           |               | ×            |                   |      |
| Documents 🖈             | Program Files (x86)      | 15/09/  | Partage a  | vancé                   |                    | X         |               |              |                   |      |
| 🔤 Images 🛛 🖈            | Programmes               | 18/10/  | -          |                         |                    |           |               |              |                   |      |
|                         | Windows                  | 18/10/  | ✓ Partag   | ger ce dossier          |                    |           |               |              |                   |      |
| Se PC                   | Windows                  | 16/10/  | Paramè     | tres                    |                    |           |               |              |                   |      |
| 🖆 Lecteur de DVD (D:) ្ |                          |         | Nom o      | du partage :            |                    |           |               |              |                   |      |
| 🚔 Réseau                |                          |         | Parta      | age                     |                    | $\sim$    |               |              |                   |      |
| - Hebeud                |                          |         | Ajo        | Supprimer               |                    |           |               |              |                   |      |
|                         |                          |         | Limite     | r le nombre d'utilisate | urs simultanés à : | 16777. 🜩  |               | _            |                   |      |
|                         |                          |         | Comm       | antairen :              |                    |           |               |              |                   |      |
|                         |                          |         |            | ientailes .             |                    |           | es et définir |              |                   |      |
|                         |                          |         |            |                         |                    |           |               |              |                   |      |
|                         |                          |         |            |                         |                    |           |               |              |                   |      |
|                         |                          |         | Aut        | orisations Mise en      | cache              |           |               | _            |                   |      |
|                         |                          |         |            |                         |                    |           | basse sur     |              |                   |      |
|                         |                          |         |            | ОК                      | Annuler            | Appliquer |               |              |                   |      |
|                         |                          |         |            |                         |                    |           |               |              |                   |      |
|                         |                          |         |            |                         |                    |           |               |              |                   |      |

Cliquez sur "Ok" puis allez dans l'onglet "Sécurité" -> Avancé -> Désactiver l'héritage

Faire de même pour les sous-dossiers.

Cela va nous permettre de modifier les droits d'accès dans les sous-dossiers que nous allons créer.

| 🏪   🕑 📜 =   Disque local (0                                                                                                    | 2)                                                                                                    | - 🗆 ×                                                        |
|----------------------------------------------------------------------------------------------------|----------------------------------------------------------------------------------------------------|--------------------------------------------------------------|
| Fichier Accueil Partage                                                                                                    | Paramètres de sécurité avancés pour Partage – 🗆 🗙                                                                                                    | ~ ?                                                          |
| ← → ∽ ↑ 💺 > Ce P(                                                                                                    |                                                                                                    | chercher dans : Disque local 🔎                               |
| <ul> <li>Accès rapide</li> <li>Bureau</li> <li>Téléchargements</li> <li>Documents</li> <li>Images</li> <li>Ce PC</li> <li>Lecteur de DVD (D:) 5</li> <li>Réseau</li> </ul> | Nom :       C:\Partage         Propriétaire :       Bloquer l'héritage         Autorisations       Que voulez-vous faire des autorisations héritées actuelles ?         Pour obtenir de sélectionnez l'e       Que voulez-vous faire des autorisations héritées actuelles ?         Entrées d'autori       Vous allez bloquer l'héritage pour cet objet, ce qui signifie que les autorisations héritées d'autorisation, d'un objet parent ne s'appliqueront plus à cet objet.       a'autorisation,         Type       P       Convertir les autorisations héritées en autorisations explicites sur cet objet.       ous-dossiers et ous-dossiers et ous-dossi | ersonnaliser<br>urs)<br>Modifier                             |
|                                                                                                    | Annuler                                                                                                    | Autoriser Refuser                                            |
|                                                                                                    | Ajouter       Supprimer       Afficher         Désactiver l'héritage                                                                                                    | ~                                                            |
|                                                                                                    | OK Annuler Appliquer                                                                                                    | s, cliquez sur Avancé                                        |
| 6 élément(s) 1 élément sélec                                                                                                    | tionné                                                                                                    | Activer Windows                                              |
|                                                                                                    | OK                                                                                                    | Accésioz aux paramètres pour activer<br>Annuler<br>Appliquer |

Cliquez sur "Convertir les autorisations..."

| 🏪   📝 📜 =   Disque local (                                               | C:)                                                                                                    |                                                    |                         |                                                                                                    | - 🗆 X                                                             |
|--------------------------------------------------------------------------|----------------------------------------------------------------------------------------------------|----------------------------------------------------|-------------------------|----------------------------------------------------------------------------------------------------|-------------------------------------------------------------------|
| Fichier Accueil Partage                                                  | Paramètres de sécurité avancés pour Partage                                                                                        |                                                    |                         | — 🗆 X                                                                                                    | ~ ?                                                               |
| $\leftarrow \rightarrow \checkmark \uparrow \clubsuit \rightarrow Ce Po$ | Nom : C:\Partage                                                                                                    |                                                    |                         |                                                                                                    | :hercher dans : Disque local 🔎                                    |
| Bureau *                                                                 | Propriétaire : Administrateurs (WIN-4                                                                                              | HAV5QRBMP9\Admin                                   | iistrateurs) 🏾 🌍 Mod    | lifier                                                                                                    |                                                                   |
| 🖊 Téléchargements 🖈                                                      | Autorisations Partage Audit                                                                                                    | Accès effectif                                     |                         |                                                                                                    | ×                                                                 |
| <ul> <li>Documents *</li> <li>Images *</li> </ul>                        | Pour obtenir des informations supplémentaires,<br>sélectionnez l'entrée et cliquez sur Modifier (si d<br>Entrées d'autorisations : | double-cliquez sur un<br>lisponible).              | ne entrée d'autorisati  | ion. Pour modifier une entrée d'autorisation,                                                             | ersonnaliser                                                      |
|                                                                          | Type Principal                                                                                                    | Accès                                              | Hérité de               | S'applique à                                                                                              |                                                                   |
| 🖆 Lecteur de DVD (D:) S                                                  | Image: Système         Système           Auto         Administrateurs (WIN-4HAV5           Auto         CREATEUR PROPRIETAIRE      | Contrôle total<br>Contrôle total<br>Contrôle total | Aucun<br>Aucun<br>Aucun | Ce dossier, les sous-dossiers et<br>Ce dossier, les sous-dossiers et<br>Les sous-dossiers et les fichiers | urs)                                                              |
|                                                                          | Ajouter Supprimer Modifi                                                                                                    | er                                                 |                         |                                                                                                    | Modifier<br>Autoriser Refuser                                     |
|                                                                          | Activer l'héritage                                                                                                    | es objets enfants par o                            | les entrées d'autorisa  | ation pouvant être héritées de cet objet                                                                  |                                                                   |
|                                                                          |                                                                                                    |                                                    |                         | OK Annuler Appliquer                                                                                      | s, cliquez sur Avancé                                             |
| 6 élément(s) 1 élément sélec                                             | ctionné                                                                                                    |                                                    |                         | Informations sur le contrôle d'accès et les autorisations                                                 | Activer Windows                                                   |
|                                                                          |                                                                                                    |                                                    |                         | OF                                                                                                    | Accessaziazia aux parametres pour activer<br>Annuler<br>Appliquer |

Ensuite supprimez les 2 Utilisateurs puis faites "Appliquer" -> Ok :

Dans le dossier "Partage" vous pouvez créer un sous-dossier et le nommer commun :

| ☐   📝 📜 =   Partage<br>Fichier Accueil Partage                                                                                                    | e Affichage          |                |                                |                             |        |     | - 0                       | ×<br>~ ? |
|----------------------------------------------------------------------------------------------------|----------------------|----------------|--------------------------------|-----------------------------|--------|-----|---------------------------|----------|
| ← → × ↑ 📕 > Ce                                                                                                    | PC > Disque local (C | :) > Partage > |                                |                             |        | ~ Ū | Rechercher dans : Partage | Ą        |
| <ul> <li>Cei</li> <li>Accès rapide</li> <li>Bureau</li> <li>Téléchargements</li> <li>Cocuments</li> <li>Images</li> <li>Ce PC</li> <li>Lecteur de DVD (D:) 5</li> <li>Réseau</li> </ul> | PC                   | > Partage > ^  | Modifié le<br>15/11/2022 09:23 | Type<br>Dossier de fichiers | Taille |     | Rechercher dans : Partage | م        |
| 1 élément 👘 1 élément séle                                                                                                    | ctionné              |                |                                |                             |        |     | Activer Windows           |          |

Pour pouvoir modifier les droits d'accès des sous dossiers que nous allons créer il faut désactiver l'héritage.

Une fois créé vous pouvez faire un clic droit -> Sécurité -> Avancé -> Ajouter -> Ajouter un principal -> Saisissez : "Utilisateurs" puis "Utilisateurs authentifiés" :

| al: Sélectionnez un principal Autoriser  que à: Ce dossier, les sous-dossiers et les fichiers  ations de base :  Contrôle total  Modification Contrôle total  Modification Contrôle total  Modification Affichage du contenu du dossier Contrôle total  Modification Contrôle total  Modification Contrôle Contrôle Cont | Ies autorisations avancé     Effacer tout                                                 | es<br>es                                                                                                    | rcher dans : Partage           |
|----------------------------------------------------------------------------------------------------|-------------------------------------------------------------------------------------------|----------------------------------------------------------------------------------------------------|--------------------------------|
| al: Sélectionnez un principal Autoriser  que à: Ce dossier, les sous-dossiers et les fichiers  ations de base: Contrôle total Contrôle total Contrôle total Contrôle at exécution Contrôle at exécution Contrôle at exécutio | Tes autorisations avancé Effacer tout OK Annule CK Annule CK Annule CK CK                 | es<br>es                                                                                                    | WS<br>wetes pour activer       |
| Autoriser                                                                                                    | I les autorisations avancé Effacer tout OK Annule Actives Actives Actives                 | es<br>Transformer<br>Transformer<br>Tra                                                                                                    | ows<br>retres pour activer     |
| que à :       Ce dossier, les sous-dossiers et les fichiers         ations de base :       Afficher         Contrôle total       Midification         Excture et exécution       Affichage du contenu du dossier         Écriture       Atforisations spéciales         liquer ces autorisations uniquement aux objets et/ou aux conteneurs faisant partie de ce conteneur         Partage         sations pour Commun                                                                                                    | Effacer tout                                                                              | es<br>s                                                                                                    | ows<br>retres pour activer     |
| ations de base:       Afficher         Contrôle total       Módification         Ecture et exécution       Affichage du contenu du dossier         Ectriture       Atforisations spéciales         liquer ces autorisations uniquement aux objets et/ou aux conteneurs faisant partie de ce conteneur         Inductions pour Commun                                                                                                    | Effacer tout                                                                              | es<br>*                                                                                                    | ows<br>retres pour activer     |
| ations de base : Afficher  Contrôle total  Affichar  Affichar  Affichar  Affichar  Affichar  Extra et exécution  Affichage du contenu du dossier  Contrôle du contenu du dossier  Contrôle du contenu du dossier  Contrôle du contenu du dossier  Contrôle du contenu du dossier  Partage  ations pour Commun                                                                                                    | Effacer tout                                                                              | es<br>F                                                                                                    | ows<br>retres pour activer     |
| ations de base : Afficher Contrôle total Gontrôle total Gontrôle t | Effacer tout                                                                              | r<br>Wind C                                                                                                    | ows<br>retres pour activer     |
| Controle total Controle total Controle Controle Co  | Effacer tout                                                                              | ar<br>Wind<br>Wind                                                                                                    | ows<br>retres pour activer     |
| Modulication Modulication Modu  | OK Annule<br>Preuer Alcourt                                                               | a<br>a<br>vyveno<br>vyveno<br>v<br>v<br>v<br>v<br>v<br>v<br>v<br>v<br>v<br>v<br>v<br>v<br>v<br>v<br>v<br>v<br>v<br>v<br>v | o ws<br>netres pour activer    |
| Affichage du contenu du dossier  C Lecture  C Lecture  Autorisations spéciales  Iquer ces autorisations uniquement aux objets et/ou aux conteneurs faisant partie de ce conteneur  Partage sations pour Commun                                                                                                    | Effacer tout                                                                              | st of para                                                                                                    | WS<br>nètres pour activer      |
| Lecture     Écriture     Autorisations spéciales      Inquer ces autorisations uniquement aux objets et/ou aux conteneurs faisant partie de ce conteneur      Partage     Partage sations pour Commun                                                                                                    | OK Annule<br>Active<br>Active<br>Active<br>Active<br>Active<br>Active<br>Active<br>Active | t<br>Výřinď<br>tux para                                                                                                    | t WS<br>rétres pour activer    |
| Criture     Autorisations spéciales      inquer ces autorisations uniquement aux objets et/ou aux conteneurs faisant partie de ce conteneur      Partage     Partage sations pour Commun                                                                                                    | CK Annule<br>Activity<br>Activity                                                         | s<br>VVindic<br>ux para                                                                                                    | o WS<br>rètres pour activer    |
| Partage sations pour Commun                                                                                                    | CK Annule<br>Activer                                                                      | r<br>Wind<br>tox para                                                                                                    | eWS<br>pêtres pour activer     |
| Inquer ces autorisations uniquement aux objets et/ou aux conteneurs faisant partie de ce conteneur                                                                                                    | OK Annule<br>Activer                                                                      | r<br>Wind<br>tox para                                                                                                    | CWS<br>mètres pour activer '   |
| Partage<br>sations pour Commun                                                                                                    | OK Annule<br>Activer                                                                      | r<br>Windo<br>Rose<br>Tox para                                                                                                    | e WS<br>rpêtres pour activer ' |
| Partage<br>sations pour Commun                                                                                                    | OK Annule<br>Active<br>Accest                                                             | r<br>Wind<br>wx para                                                                                                    | ows<br>rpètres pour activer '  |
| Partage<br>sations pour Commun                                                                                                    | OK Annule<br>Active<br>Accourt                                                            | f<br>Wind<br>two para                                                                                                    | Cws<br>rhêtres pour activer    |
| Partage<br>sations pour Commun                                                                                                    | OK Annule<br>Active<br>Access                                                             | r<br>Windo                                                                                                    | CWS<br>rnètres pour activer    |
| Partage<br>sations pour Commun                                                                                                    | OK Annule<br>Active<br>Accedez e                                                          | r<br>Wind<br>w para                                                                                                    | CWS<br>Inètres pour activer    |
| Partage<br>sations pour Commun                                                                                                    | OK Annule<br>Activer<br>Acceder a                                                         | r<br>Wind<br>w para                                                                                                    | CWS<br>mêtres pour activer     |
| Partage<br>sations pour Commun                                                                                                    | OK<br>Active<br>Accedez                                                                   | r<br>Windo<br>ux para                                                                                                    | CWS<br>mètres pour activer     |
| Partage<br>sations pour Commun                                                                                                    | Accedez                                                                                   | iux para                                                                                                    | nètres pour activer            |
| Partage<br>sations pour Commun                                                                                                    |                                                                                           |                                                                                                    |                                |
|                                                                                                    | ;                                                                                         | ×                                                                                                    |                                |
| nnez un utilisateur ou un groupe 🛛 🕹                                                                                                    |                                                                                           | erc                                                                                                    | cher dans : Partage            |
| multiples trouvés X                                                                                                    |                                                                                           |                                                                                                    |                                |
| rs obiets correspondent au nom d'obiet suivant : "Ublisateurs".                                                                                                    |                                                                                           |                                                                                                    |                                |
| onnez un nom dans la liste ou cliquez sur Annuler pour entrer un                                                                                                    |                                                                                           |                                                                                                    | N                              |
| ms correspondants :                                                                                                    |                                                                                           |                                                                                                    | 13                             |
| lom Dossier                                                                                                    |                                                                                           |                                                                                                    |                                |
| Vilisateurs WIN-4HAV5QRBMP9 Afficher la                                                                                                    | les autorisations avancée                                                                 | s                                                                                                    |                                |
|                                                                                                    |                                                                                           |                                                                                                    |                                |
|                                                                                                    |                                                                                           |                                                                                                    |                                |
|                                                                                                    |                                                                                           |                                                                                                    |                                |
|                                                                                                    |                                                                                           |                                                                                                    |                                |
|                                                                                                    |                                                                                           |                                                                                                    |                                |
| OK Anniler                                                                                                    | Effacer tout                                                                              |                                                                                                    |                                |
| OT PERMIT                                                                                                    |                                                                                           |                                                                                                    |                                |
|                                                                                                    |                                                                                           |                                                                                                    |                                |
|                                                                                                    |                                                                                           |                                                                                                    |                                |
|                                                                                                    |                                                                                           |                                                                                                    |                                |
|                                                                                                    |                                                                                           |                                                                                                    |                                |
|                                                                                                    |                                                                                           |                                                                                                    |                                |
|                                                                                                    |                                                                                           |                                                                                                    |                                |

Faites "Ok" puis cochez Modification, Ensuite faites Ok -> Appliquer -> Ok

|              | 📔 🗹 📕 🖛   Partage                                                                                                    |                                   | - 0                      | ×   |
|--------------|----------------------------------------------------------------------------------------------------|-----------------------------------|--------------------------|-----|
| Fic          | ich 🧧 Autorisations pour Commun                                                                                                    | – 🗆 ×                             |                          | ~ 🕐 |
| $\leftarrow$ |                                                                                                    |                                   | ercher dans : Partage    | ,p  |
|              | Principal : Utilisateurs authentifiés Sélectionnez un principal                                                                                                    |                                   |                          |     |
|              | Type : Autoriser 🗸                                                                                                    |                                   |                          |     |
|              | S'applique à : Ce dossier, les sous-dossiers et les fichiers $\checkmark$                                                                                                    |                                   |                          |     |
|              | Autorisations de base : Afficher les                                                                                                    | autorisations avancées            | -                        |     |
|              | Contrôle total                                                                                                    |                                   |                          |     |
|              | Modification                                                                                                    |                                   |                          |     |
|              | ☐ Lecture et exécution                                                                                                    |                                   |                          |     |
|              | Affichage du contenu du dossier                                                                                                    |                                   |                          |     |
|              |                                                                                                    |                                   |                          |     |
|              | Autorisations spéciales                                                                                                    |                                   |                          |     |
|              | Annliquer des autorisations uniquement aux obiets et/ou aux conteneurs faisant nartie de ce conteneur                                                                                                    | Effacer tout                      |                          |     |
|              |                                                                                                    |                                   |                          |     |
|              |                                                                                                    |                                   |                          |     |
|              |                                                                                                    |                                   |                          |     |
|              |                                                                                                    |                                   |                          |     |
|              |                                                                                                    |                                   |                          |     |
|              |                                                                                                    |                                   |                          |     |
| 1 é          | lé                                                                                                    |                                   | -                        |     |
|              |                                                                                                    | OK Annuler<br>Activer Win         | diaws                    |     |
|              | OK CONTRACTOR OF CONTRACTOR OF CONT | Annuer Applique<br>Accédez aux pa | ramètres pour activer Wi |     |

Maintenant sur le bureau faites un clic droit sur l'icône Windows en bas à droite -> Gestion de l'ordinateur -> Utilisateurs et Groupe locaux -> Utilisateurs -> Clique droit -> Nouvel utilisateur :

Ensuite vous pouvez donner un nom à votre utilisateur et lui créer un mot de passe de qualité (voir bas de page\*), faites créer puis fermer :

|   |                                 | 🌆 Gestion de l'ordinateur                                                                                                    |                                                                                                    |                                             |   |                                                                     |   | - 1            | □ × |  |
|---|---------------------------------|----------------------------------------------------------------------------------------------------|----------------------------------------------------------------------------------------------------|---------------------------------------------|---|---------------------------------------------------------------------|---|----------------|-----|--|
|   | Applications et fonctionnalités | Fichier Action Affichage ?                                                                                                    |                                                                                                    |                                             |   |                                                                     |   |                |     |  |
|   | Options d'alimentation          |                                                                                                    | )                                                                                                    |                                             |   |                                                                     |   |                |     |  |
|   | Observateur d'événements        | <ul> <li>Gestion de l'ordinateur (local)</li> <li> <sup>*</sup> <sup>*</sup> <sup>*</sup> <sup>*</sup> <sup>*</sup>         Outils système     </li> </ul> | Nom                                                                                                   | Nom complet                                 |   | Description                                                         |   | Actions        |     |  |
| A | Système                         | <ul> <li>Planificateur de tâches</li> <li>II Observateur d'événeme</li> </ul>                                                                              | Default                                                                                               | Acco                                        |   | Compte utilisateur géré par le syst                                 |   | Autres actions | +   |  |
|   | Gestionnaire de périphériques   | <ul> <li>Dossiers partagés</li> <li>Utilisateurs et groupes le</li> </ul>                                                                                  | WDAGU                                                                                                 | Jtility                                     |   | Compte d'utilisateur invite<br>Compte d'utilisateur géré et utilisé |   |                |     |  |
|   | Connexions réseau               | Utilisateurs                                                                                                    |                                                                                                    |                                             |   |                                                                     |   |                |     |  |
|   | Gestion du disque               | >   Performance                                                                                                    |                                                                                                    | Nouvel utilisateur                          |   |                                                                     |   |                |     |  |
|   | Gestion de l'ordinateur         |                                                                                                    | Gestionnaire de periphe     Stockage     A     Wissauvegarde Windows Se     E     Gestion des discues | Actualiser                                  |   |                                                                     |   |                |     |  |
|   | Windows PowerShell              |                                                                                                    |                                                                                                    | Exporter la liste                           |   |                                                                     |   |                |     |  |
|   | Windows PowerShell (admin)      |                                                                                                    | Services et applications                                                                              | Affichage                                   | > |                                                                     |   |                |     |  |
|   | Gestionnaire des tâches         |                                                                                                    | Réc                                                                                                   | Réorganiser les icône<br>Aligner les icônes |   | >                                                                   | > |                |     |  |
|   | Paramètres                      |                                                                                                    |                                                                                                    | Aide                                        |   |                                                                     |   |                |     |  |
|   | Explorateur de fichiers         |                                                                                                    |                                                                                                    |                                             |   |                                                                     |   |                |     |  |
| ( | Rechercher                      |                                                                                                    |                                                                                                    |                                             |   |                                                                     |   |                |     |  |
|   | Exécuter                        |                                                                                                    |                                                                                                    |                                             |   |                                                                     |   |                |     |  |
|   | Arrêter ou se déconnecter       |                                                                                                    |                                                                                                    |                                             |   |                                                                     |   |                |     |  |
|   | Bureau                          |                                                                                                    |                                                                                                    |                                             |   |                                                                     |   |                |     |  |
| 5 | H 🔽 🖬 👦                         |                                                                                                    |                                                                                                    |                                             |   |                                                                     |   |                |     |  |
|   |                                 | < >>                                                                                                    |                                                                                                    |                                             |   |                                                                     |   |                |     |  |

| Sestion de l'ordinateur (local)<br>V 10 Outils système Nom                                                                                                    | Nom complet                                                                                                    | Description<br>Compte d'utilisateur d'administrat         |    | Actions<br>Utilisateurs |   |
|----------------------------------------------------------------------------------------------------|----------------------------------------------------------------------------------------------------|-----------------------------------------------------------|----|-------------------------|---|
| <ul> <li>Planificateur de taches</li> <li>Observateur d'événeme</li> <li>Dossiers partagés</li> <li>Utilisateurs et groupes</li> <li>Utilisateurs et groupes</li> <li>O Performance</li> <li>Gestionnaire de périphé</li> <li>Stockage</li> <li>Services et applications</li> </ul> | Itity Nouvel utilisateur Nom d'utilisateur : Ind Nom complet : Description : Description : Utilisateur doit cha session L'utilisateur doit cha session L'utilisateur ne peut Le mot de passe n' Le compte est déss Aide | Compte utilisateur géré par le syst<br>?<br>ormatique<br> | de | Autres actions          | • |

Faites pareil pour l'utilisateur "Direction"

Vous pouvez maintenant retourner sur votre dossier Partage, puis créez un dossier Informatique -> Clic droit -> Propriétés -> Sécurité -> Avancé -> Ajouter -> Sélectionnez un principal -> Saisissez "Informatique" -> Ok -> Cochez "Contrôle total" -> Ok -> Appliquer -> Ok

| Principal :    | Informatique (WIN-4HAV5QRBMP9\Informatique) Sélectionnez un principal                       |                                    |
|----------------|---------------------------------------------------------------------------------------------|------------------------------------|
| Type :         | Autoriser 🗸                                                                                 |                                    |
| S'applique à : | Ce dossier, les sous-dossiers et les fichiers $\qquad \lor$                                 |                                    |
| Autorisations  | de base :                                                                                   | Afficher les autorisations avancée |
|                | Contrôle total                                                                              |                                    |
|                |                                                                                             |                                    |
|                | Affichage du contenu du dossier                                                             |                                    |
|                | <br>] Lecture                                                                               |                                    |
| $\sim$         | ] Écriture                                                                                  |                                    |
|                | Autorisations spéciales                                                                     |                                    |
| Appliquer o    | ces autorisations uniquement aux objets et/ou aux conteneurs faisant partie de ce conteneur | Effacer tout                       |
|                |                                                                                             |                                    |
|                |                                                                                             |                                    |
|                |                                                                                             |                                    |
|                |                                                                                             |                                    |

|                   |                                                        |                                                                                                    |                                                                                                    |                                                                                                    | ~                                                                                                    |
|-------------------|--------------------------------------------------------|----------------------------------------------------------------------------------------------------|----------------------------------------------------------------------------------------------------|----------------------------------------------------------------------------------------------------|----------------------------------------------------------------------------------------------------|
| ×                 | Ŷ                                                      |                                                                                                    |                                                                                                    |                                                                                                    | ٦                                                                                                    |
|                   | 4                                                      |                                                                                                    |                                                                                                    |                                                                                                    |                                                                                                    |
| Types d'objets    |                                                        |                                                                                                    |                                                                                                    |                                                                                                    |                                                                                                    |
|                   |                                                        |                                                                                                    |                                                                                                    |                                                                                                    |                                                                                                    |
| Emplacements      |                                                        |                                                                                                    |                                                                                                    |                                                                                                    |                                                                                                    |
|                   |                                                        |                                                                                                    |                                                                                                    |                                                                                                    | _                                                                                                    |
| Vérifier les noms |                                                        | Afficher les auto                                                                                                    | orisations a                                                                                                    | vancée                                                                                                    | s                                                                                                    |
| Annuler           | onteneur                                               |                                                                                                    | Effacer                                                                                                    | tout                                                                                                    | I                                                                                                    |
|                   | X Types d'objets Emplacements Vérfier les noms Annuler | X     Image: Constraint of the second second s | X     Image: Constraint of the second second s | X     Ĵ       Types d'objets     Emplacements       Veinfler les noms     Afficher les autorisations a       Annuler | ×     I       Types d'objets     I       Emplacements     Vérifier les noms       Afficher les autorisations avancées       Annuler |

Maintenant nous allons faire quasiment pareil pour la direction sauf les autorisations. Dans le dossier parent "Partage" créez un dossier Direction -> Clic droit -> Propriétés -> Sécurité -> Avancé -> Ajouter -> Sélectionnez un principal -> Saisissez "Direction" -> Ok -> Cochez "Modification" -> Ok -> Appliquer -> Ok

| itorisations pour Direction                                      |                                       |                                   |
|------------------------------------------------------------------|---------------------------------------|-----------------------------------|
| ctionnez un utilisateur ou un groupe                             | ×                                     |                                   |
| ctionnez le type de cet objet :                                  |                                       |                                   |
| itilisateur, un groupe ou Principal de sécurité intégré          | Types d'objets                        |                                   |
| rtir de cet emplacement :                                        |                                       |                                   |
| 1-4HAV5QRBMP9                                                    | Emplacements                          |                                   |
| ez le nom de l'objet à sélectionner ( <u>exemples</u> ) :        |                                       |                                   |
| ction                                                            | Vérifier les noms                     | Afficher les autorisations avancé |
|                                                                  |                                       |                                   |
|                                                                  |                                       |                                   |
| Avancé                                                           | OK Annuler                            |                                   |
| Affichage du contenu du dossier                                  |                                       |                                   |
| ✓ Lecture                                                        |                                       |                                   |
| Autorisations spéciales                                          |                                       |                                   |
|                                                                  |                                       | Fr                                |
| Appliquer ces autorisations uniquement aux objets et/ou aux cont | eneurs faisant partie de ce conteneur | Effacer tout                      |
|                                                                  |                                       |                                   |
|                                                                  |                                       |                                   |
|                                                                  |                                       |                                   |
|                                                                  |                                       |                                   |
|                                                                  |                                       |                                   |
|                                                                  |                                       |                                   |
|                                                                  |                                       |                                   |

Maintenant on va tester tout ce que l'on vient de mettre en place. Sur le PC virtuel Client on va ouvrir le gestionnaire de fichier, tapez :

\\SRV-V-MS\Partage ; comme ça on aura accès aux différents fichiers. Ici je me suis connecté en tant que personne de la Direction, je n'ai donc pas accès au Dossier Informatique. On voit bien ci-dessous que je n'ai pas accès.

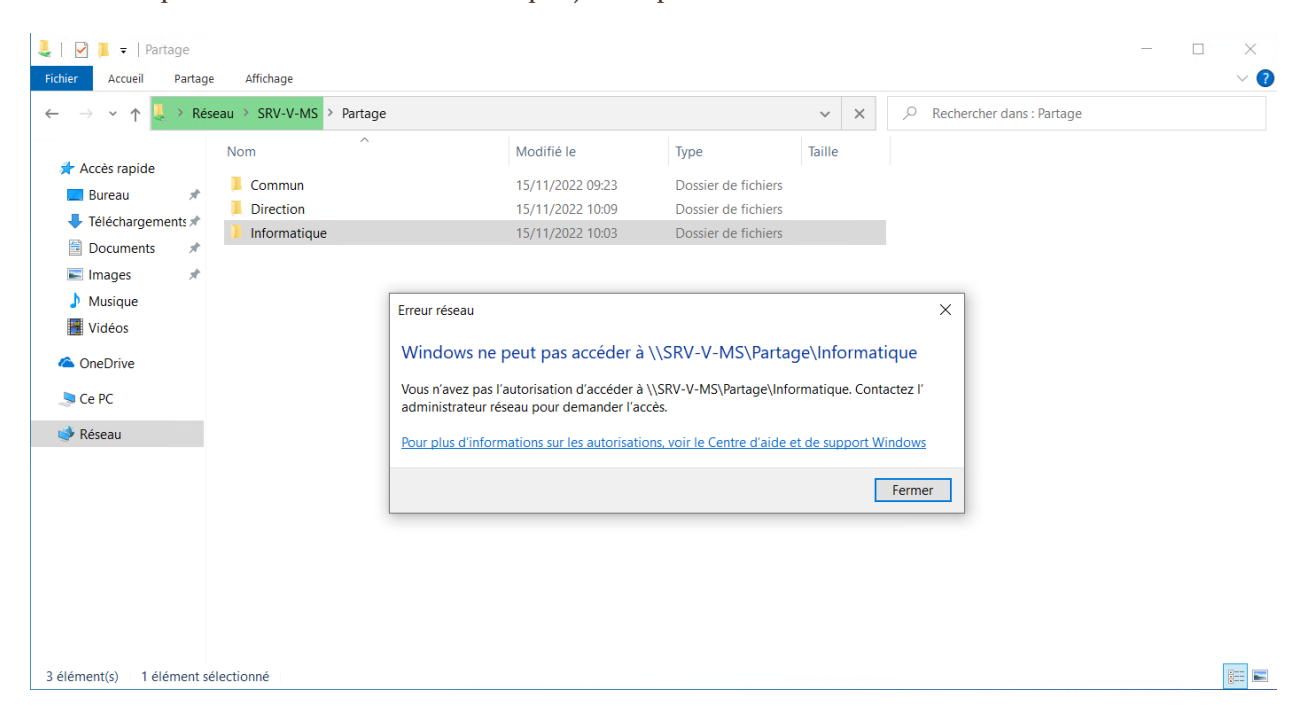

Ajout d'une imprimante en partage :

Après avoir ajouté votre imprimante, faites un clic droit puis Propriétés -> Partage -> Cocher Partager cette imprimante. Voilà votre imprimante est partagée.

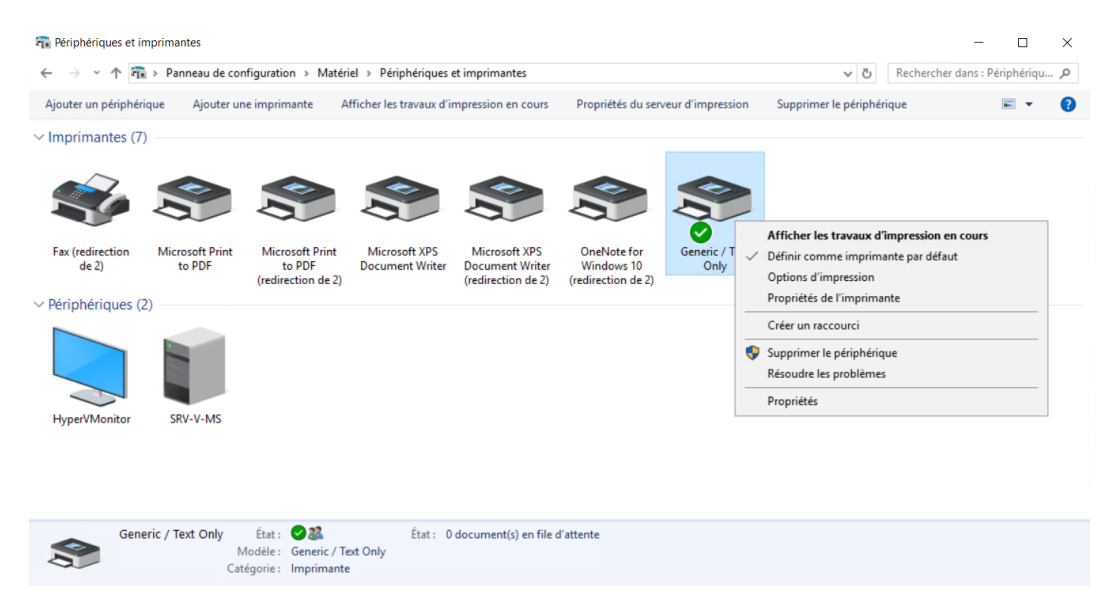

Maintenant sur le PC Client on tape l'adresse du serveur : <u>\\SRV-V-MS</u>

#### L'imprimante apparaît donc :

| SRV-V-MS                                                                                                    | e Affichage      |          |     |                              | - | ×<br>~ ? |
|----------------------------------------------------------------------------------------------------|------------------|----------|-----|------------------------------|---|----------|
| $\leftarrow$ $\rightarrow$ $\checkmark$ $\uparrow$ 🔊 > Rés                                                                                                    | eau > SRV-V-MS > |          | ٽ ~ | P Rechercher dans : SRV-V-MS |   |          |
| <ul> <li>Accès rapide</li> <li>Bureau</li> <li>Téléchargements</li> <li>Documents</li> <li>Images</li> <li>Musique</li> <li>Vidéos</li> <li>OneDrive</li> <li>Ce PC</li> <li>Réseau</li> <li>DESKTOP-LGH2P0J</li> <li>SRV-V-MS</li> <li>Stclient</li> </ul> | Partage          | printer1 |     |                              |   |          |
| 2 élément(s) 👘 1 élément s                                                                                                    | Électionné       |          |     |                              |   |          |

\*Mot de passe de qualité :

- 12 caractères min.
- Alphanumériques
- Pas de référence personnelle
- Caractères spéciaux (! \$ / \_ etc...)
- Le changer régulièrement

Test du ping entre les VM :

Tout d'abord ouvrez votre machine virtuelle Windows Client puis allez dans le panneau de configuration  $\rightarrow$  Réseau et Internet  $\rightarrow$  Centre réseau et partage

| 😫 Centre Réseau et partage                    |                                                            |                                                         |              | - | $\times$ |
|-----------------------------------------------|------------------------------------------------------------|---------------------------------------------------------|--------------|---|----------|
| ← → × ↑ 💐 > Panneau de                        | e configuration > Réseau et Internet > Centre Réseau       | u et partage 🗸 🗸 🗸                                      | 🖒 Rechercher |   | Q        |
| Page d'accueil du panneau de                  | Afficher les informations de base de vo                    | tre réseau et configurer des conne                      | exions       |   |          |
| configuration                                 | Afficher vos réseaux actifs                                |                                                         |              |   |          |
| Modifier les paramètres de la<br>carte        | <b>Réseau non identifié</b><br>Réseau public               | Type d'accès : Pas d'accès r<br>Connexions : I Fthernet | éseau        |   |          |
| Modifier les paramètres de<br>partage avancés |                                                            |                                                         |              |   |          |
| Options de diffusion                          | Modifier vos paramètres réseau                             |                                                         |              |   |          |
| multimédia en continu                         | Configurer une nouvelle connexion ou ur                    | n nouveau réseau                                        |              |   |          |
|                                               | Configurez une connexion haut débit, d'a<br>point d'accès. | accès à distance ou VPN, ou configurez un rou           | uteur ou un  |   |          |
|                                               | Résoudre les problèmes                                     | de réseau ou accédez à des informations de              | dénannage    |   |          |
|                                               | Diagnostiquez et reparez les problemes                     |                                                         | depaininge.  |   |          |
|                                               |                                                            |                                                         |              |   |          |
|                                               |                                                            |                                                         |              |   |          |
|                                               |                                                            |                                                         |              |   |          |
|                                               |                                                            |                                                         |              |   |          |
|                                               |                                                            |                                                         |              |   |          |
| Voir aussi                                    |                                                            |                                                         |              |   |          |

#### Vous pouvez cliquer sur "Ethernet" :

Options Internet Pare-feu Windows Defender

| Centre Réseau et partage                                                                                       | 6 <b>.</b>                                                                                                    |                                                                                                    |                                          |              | <br> |
|----------------------------------------------------------------------------------------------------|----------------------------------------------------------------------------------------------------|----------------------------------------------------------------------------------------------------|------------------------------------------|--------------|------|
| ← → × ↑ ▲ > Panneau de<br>Page d'accueil du panneau de<br>configuration Modifier les paramètres de la<br>carte | e configuration > Réseau et Interne<br>Afficher les informations<br>Afficher vos réseaux actifs<br>Réseau non identifié<br>Réseau public | t > Centre Réseau et partage<br>de base de votre résea<br>fit état de Ethernet<br>Général<br>Connexion | u et configurer des conn<br>X            | réseau       | م    |
| Modifier les paramètres de<br>partage avancés                                                                  | lifier les paramètres de age avancés                                                                                                    | Connectivité IPv4 :<br>Connectivité IPv6 :                                                             | Pas d'accès réseau<br>Pas d'accès réseau |              |      |
| Options de diffusion<br>multimédia en continu                                                                  | Modifier vos paramètres résea<br>Configurer une nouv<br>Configurez une conn<br>point d'accès.<br>Résoudre les problèr                    | Etat du média :<br>Durée :<br>Vitesse :<br>Détails                                                     | Activé<br>01:09:51<br>10,0 Gbits/s       | xuteur ou un |      |
|                                                                                                    | Diagnostiquez et réç                                                                                                    | Activité — Envoyés —                                                                                   | — Reçus                                  | e dépannage. |      |
|                                                                                                    |                                                                                                    | Octets : 4 711 73:                                                                                     | 2 100 315 025                            |              |      |
| Voir aussi<br>Options Internet<br>Pare-feu Windows Defender                                                    |                                                                                                    |                                                                                                    | Fermer                                   |              | e 1  |

Cliquez sur "Propriétés" ensuite double cliquez sur "Protocole Internet version 4 (TCP/IPv4) puis renseignez l'adresse ip voulue et le masque de sous-réseau correspondant à celle-ci

Activer Windows

| 💐 Centre Réseau et partage                                                                                                    |                            |                                                                                                    |                                                    |      |            | _    |         | ×    |
|----------------------------------------------------------------------------------------------------|----------------------------|----------------------------------------------------------------------------------------------------|----------------------------------------------------|------|------------|------|---------|------|
| ← → × ↑ 💐 > Panneau de                                                                                                    | e configuration > Réseau e | t Internet > Centre Réseau et partage                                                                                                    | ~                                                  | Ö    | Rechercher |      |         | ٩    |
| Page d'accueil du panneau de configuration       Afficher les inform         Modifier les paramètres de la carte       Modifier les paramètres de parage avancés         Options de diffusion multimédia en continu       Modifier vos paramètres de parage avancés         Options de diffusion       Modifier vos paramètres de parage avancés         Options de diffusion       Modifier vos paramètres de parage avancés         Options de diffusion       Modifier vos paramètres de parage avancés         Modifier vos paramètres de parage avancés       Modifier vos paramètres de parage avancés         Options de diffusion       Modifier vos paramètres de parage avancés         Modifier vos paramètres de parage avancés       Modifier vos paramètres de parage avancés         Options de diffusion       Modifier vos paramètres de parage avancés         Modifier vos paramètres de parage avancés       Modifier vos paramètres de parage avancés         Diagnostique       Modifier vos paramètres de parage avancés         Modifier vos paramètres de parage avancés       Modifier vos paramètres de paramètres de parage avancés         Modifier vos paramètres de parage avancés       Modifier vos paramètres de paramètres de paramètres de parage avancés         Modifier vos paramètres de parage avancés       Modifier vos paramètres de paramètres de paramètres de paramètres de paramètres de paramètres de paramètres de paramètres de paramètres de paramètres de paramètres de paramètres de paramètres de paramètres de param |                            | Internet > Centre Réseau et partage  Propriétés de Ethernet  Gestion de réseau  Comexion en utilisart :   Cette comexion utilise les éléments suivants :  Cette comexion utilise les éléments suivants :  Cette comexion utili | <ul> <li>Configurer</li> <li>Propriétés</li> </ul> | ×    | n<br>e.    |      |         | ٩    |
| Voir aussi<br>Options Internet<br>Pare-feu Windows Defender                                                                                                    |                            | Permet à votre ordinateur d'accèder aux ressources d'un réseau<br>OK                                                                                                    | Microsoft.                                         | ıler |            | Acti | ver Wir | ndow |

 $\times$ 

Propriétés de : Protocole Internet version 4 (TCP/IPv4)

| Général                                                                                                    |                                                                    |
|----------------------------------------------------------------------------------------------------|--------------------------------------------------------------------|
| Les paramètres IP peuvent être détern<br>réseau le permet. Sinon, vous devez de<br>appropriés à votre administrateur rése | ninés automatiquement si votre<br>emander les paramètres IP<br>au. |
| Obtenir une adresse IP automatiq                                                                                          | uement                                                             |
| • Utiliser l'adresse IP suivante :                                                                                        |                                                                    |
| Adresse IP :                                                                                                    | 192.168.1.1                                                        |
| Masque de sous-réseau :                                                                                                   | 255 . 255 . 255 . 0                                                |
| Passerelle par défaut :                                                                                                   |                                                                    |
| Obtenir les adresses des serveurs                                                                                         | DNS automatiquement                                                |
| • Utiliser l'adresse de serveur DNS s                                                                                     | suivante :                                                         |
| Serveur DNS préféré :                                                                                                    |                                                                    |
| Serveur DNS auxiliaire :                                                                                                  |                                                                    |
| Ualider les paramètres en quittan                                                                                         | t Avancé                                                           |
|                                                                                                    | OK Annuler                                                         |

Faites ensuite de même pour la machine virtuelle sur le Windows serveur en changeant l'adresse IP ici on va remplacer 192.168.1.1 par 192.168.1.2 :

| Propriétés de : Protocole Internet ve                                                                               | rsion 4 (TCP/IPv4)                                                     | ×  |
|----------------------------------------------------------------------------------------------------|------------------------------------------------------------------------|----|
| Général                                                                                                    |                                                                        |    |
| Les paramètres IP peuvent être déte<br>réseau le permet. Sinon, vous devez<br>appropriés à votre administrateur rés | rminés automatiquement si votre<br>demander les paramètres IP<br>seau. |    |
| Obtenir une adresse IP automat                                                                                      | iquement                                                               |    |
| • Utiliser l'adresse IP suivante :                                                                                  |                                                                        |    |
| Adresse IP :                                                                                                    | 192.168.1.2                                                            |    |
| Masque de sous-réseau :                                                                                             | 255 . 255 . 255 . 0                                                    |    |
| Passerelle par défaut :                                                                                             |                                                                        |    |
| Obtenir les adresses des serveu                                                                                     | rs DNS automatiquement                                                 |    |
| Utiliser l'adresse de serveur DNS                                                                                   | suivante :                                                             |    |
| Serveur DNS préféré :                                                                                               | · · ·                                                                  |    |
| Serveur DNS auxiliaire :                                                                                            |                                                                        |    |
| Valider les paramètres en quitta                                                                                    | ant Avancé                                                             |    |
|                                                                                                    | OK Annul                                                               | er |

Maintenant testons si les machines peuvent communiquer entre elles :

Ouvrez l'invite de commande sur le Windows Serveur puis faites un ping de l'adresse du windows client :

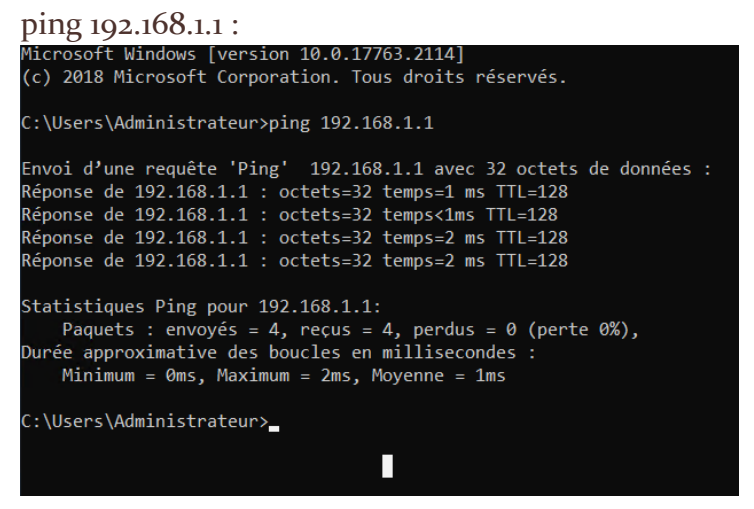

On a une réponse donc on a donc bien un échange entre les 2 machines virtuelles.